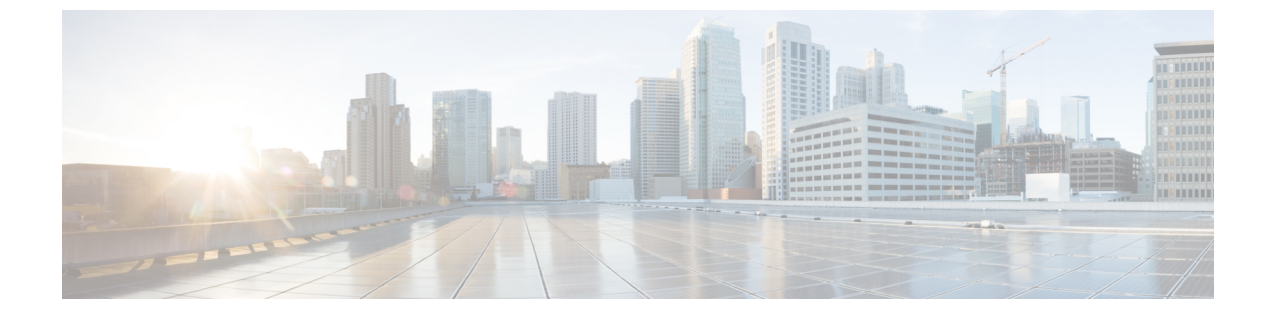

# サポート情報の表示

この章は、次の内容で構成されています。

・サポート情報 (1ページ)

## サポート情報

Cisco IMC Supervisor 基本的なシステム情報と、高度なシステム情報を提供し、ログの表示およ びダウンロードをサポートします。また、録音したデバッグを記録し、APIのログをダウンロー ドします。

## サポート情報の表示

Cisco IMC Supervisor のサポート情報を表示するには、次の手順を使用します。

### 始める前に

ポップアップブロッカーが Web ブラウザで無効になっていることを確認します。

手順の概要

- 1. [Administration] > [Support Information] を選択します。
- 2. [Support Information] ウィンドウで、次の情報を表示できます。

手順の詳細

ステップ1 [Administration] > [Support Information] を選択します。

ステップ2 [Support Information] ウィンドウで、次の情報を表示できます。

I

#### 表 1:システム情報(基本)

| フィールド                         | 説明                                            |
|-------------------------------|-----------------------------------------------|
| [Support Information] ドロップダウン | 基本情報を表示するには、[System Information (Basic)]を選択して |
| リスト                           | [Submit] をクリックします。                            |

#### 表 2: システム情報(詳細)

| フィールド                                | 説明                                                                                              |
|--------------------------------------|-------------------------------------------------------------------------------------------------|
| [Support Information] ドロップダウン<br>リスト | プロセッサ、メモリ、ディスク情報などの詳細情報を表示するに<br>は、[System Information (Advanced)] を選択して [Submit] をクリック<br>します。 |

#### 表 3: View Logs

| フィールド                                | 説明                                   |
|--------------------------------------|--------------------------------------|
| [Support Information] ドロップダウン<br>リスト | [Show log] を選択します。                   |
| [Show Log] ドロップダウン リスト               | 表示するログタイプを選択して、[Show Logs] をクリックします。 |

#### 表 **4**:すべてのログのダウンロード

| フィールド                                | 説明                                             |
|--------------------------------------|------------------------------------------------|
| [Support Information] ドロップダウン<br>リスト | [Download All Logs] を選択して [Download] をクリックします。 |

### 表 **5**: デバッグ ログのダウンロード

| フィールド                                | 説明                                                                                                   |
|--------------------------------------|----------------------------------------------------------------------------------------------------|
| [Support Information] ドロップダウン<br>リスト | 1. [Debug Logging] を選択して [Start Debug Logging] をクリックします。                                             |
|                                      | <ol> <li>停止してログデータをダウンロードするには、[Stop Debug<br/>Logging]をクリックして、デバッグのダウンロードリンクを<br/>リックします。</li> </ol> |

#### 表 6: API ロギング

| フィールド                                | 説明                                                                                                    |
|--------------------------------------|----------------------------------------------------------------------------------------------------|
| [Support Information] ドロップダウン<br>リスト | <ol> <li>[API Logging]を選択して [Start API Logging] をクリックします。</li> <li>停止してログデータをダウンロードするには、[Stop API Logging]<br/>をクリックして、APIデバッグログのダウンロードリンクをク<br/>リックします。</li> </ol> |